# 旅行業務取扱管理者定期研修 申し込み方法のご案内

1.STEP1 「初めての方」をクリックしてください。

| er | TTD4    | STEDO   | CTCD2     | STEDA       | CTEDE |   |
|----|---------|---------|-----------|-------------|-------|---|
| ×  | ール登録・確認 | お客様情報入力 | お支払い方法の選択 | 31EP4<br>確認 | 51625 |   |
|    |         |         | /         |             | /     | / |
|    |         |         |           |             |       |   |
|    |         |         |           |             |       |   |
|    |         |         |           |             |       |   |

2.メールアドレス欄にメールアドレスを入力し、「送信する」をクリックしてください。

| <u> </u> | <u> ぐも、お申し込みのお手続さは13</u> | <u> 名様すつお願いいたします。</u> |
|----------|--------------------------|-----------------------|
|          |                          |                       |

|              | STEP1<br>メール登録・確認           | STEP2<br>お客様情報入力      | STEP3<br>お支払い方法の選択 | STEP4<br>確認 | STEP5<br>完了 | $\rangle$ |
|--------------|-----------------------------|-----------------------|--------------------|-------------|-------------|-----------|
|              |                             |                       | 1                  |             | 1           | 1         |
| ◉ 初めて        | この方                         |                       |                    |             |             |           |
| 下記フォ<br>新規登録 | ームにメールアドレスを<br>用URLを記載したメール | ご記入ください。<br>を送信いたします。 |                    |             |             |           |
| メールア         | ドレスは間違いのないよ                 | うにご入力ください。            |                    |             |             |           |
| メールア         | ドレス                         |                       | ~                  |             |             |           |
|              |                             |                       | W=+7               |             |             |           |
|              |                             |                       | 151日 9 つ           |             |             |           |
|              |                             |                       |                    |             |             |           |

- 3.登録したメールアドレスに「(全国旅行業協会)お客様情報の登録用 URL のお知らせ」メールが届きますの
- で、メールに記載の URL にアクセスしてください。

URL の有効期間は、12時間です。12時間以内にアクセスしてお申し込みください。

- 4. STEP2 お客様(受講者)情報を入力して「次へ」をクリックしてください。
- 5. STEP3 お支払い方法を選択してください。(クレジットカード決済またはコンビニエンスストア決済を選択) クレジットカード決済の場合 (利用可能なクレジットカードプランドはサイト内でご確認ください。)

| クレジットカード  |                                                    | ۲                         |
|-----------|----------------------------------------------------|---------------------------|
| コンビニ支払い   |                                                    | 0                         |
|           | ジットカード:<br>「「」「」「」「」「」「」「」「」「」」「」「」「」」「」「」「」」「」」「」 | ・カード番号                    |
| カード番号     | 半角数字<br>代上1234123412341234                         | ・セキュリティーコード<br>・右効期限      |
| カード名義     | 半角英字<br>例:TARO<br>例:YAMADA                         | を、カード記載のとおりに入             |
| セキュリティコード | 半角数字       カード裏面ご署名領末尾3桁 Amexの場合は4桁       砂±123    | り、「確認回日へ足ど」を<br>ックしてください。 |
| 有効期限      | ▶ 月 ▼ / 年 ▼                                        |                           |

クレジットカードの認証及び受講料の決済を行ってください。

クレジットカード決済に際し、「3D セキュア 2.0」 (クレジットカードブランドごとにサービス名称は異なります) による本人認証が必要となります。 画面が表示されてから 10 分以内に手続きを行ってください。

<u>「3D セキュア 2.0」(クレジットカードブランドごとにサービス名称は異なります)登録済のカードのみご利用頂</u> けます。登録方法については、ご使用のクレジットカード発行会社にご確認ください。

(利用明細や請求額が確認できる「利用者マイページ」から登録できるケースが多いようです。)

| STEP1<br>メール登録・確認 | STEP2<br>お客様情報入力 | STEP3<br>お支払い方法の選択                     | STEP4<br>確認      | STEP5                               |                                               |
|-------------------|------------------|----------------------------------------|------------------|-------------------------------------|-----------------------------------------------|
|                   | クレ<br>10分以内(     | ジットカードの認証を行<br>こ、以下のボタンから進<br>認証サイトへ進む | テいます。<br>んでください。 | クリック<br>内容に<br>認証を行<br>本人認記<br>されます | し、画面記載の<br>従って、本人<br>テってください。<br>正後、即時決済<br>。 |

#### <u>コンビニエンスストア決済の場合</u>

利用希望のコンビニエンスストアを選択し、「確認画面へ進む」をクリックしてください。

| クレジットカー | - K |          |        | ( |
|---------|-----|----------|--------|---|
| コンビニ支払い | 1   |          |        | ( |
| お支払先    | 必須  | 未選択      | V      |   |
|         |     | 未選択      |        |   |
|         |     | デイリーヤマザキ |        |   |
|         |     | ファミリーマート | ミョ面へ進む |   |
|         |     | ミニストップ   |        |   |
|         |     | セイコーマート  |        |   |
|         |     | セブンーイレブン |        |   |

6.STEP4 お申込み内容に誤りがないかご確認ください。

お客様(受講者)情報や受講料のお支払い方法について、入力・選択された内容が表示されます。内容に誤りがないか確認し、「以上の内容で申込む」をクリックしてください。

修正が必要な箇所がある場合は、「修正する」をクリックし、「お客様(受講者)情報の入力」から再度入力・選 択をお願いします。

氏名、生年月日は、修了証書に印字されるため正確に入力されているかご確認ください。

テキスト送付先(オンライン研修のみ)は、番地まで正確に入力されているかご確認ください。 情報を誤って入力され、テキストの再送付(オンライン研修のみ)または修了証書の修正が必要となった場 合は、送料をご負担いただきます。

| STEP1<br>メール登録・確認                                                          | STEP2         STEP3         STEP4         STEP5           お案様情報入力         お支払い方法の選択         福祉         発了                                       |
|----------------------------------------------------------------------------|----------------------------------------------------------------------------------------------------|
| 商品情報                                                                       |                                                                                                    |
| 商最各                                                                        |                                                                                                    |
| 價格(稅込)                                                                     |                                                                                                    |
| 受講期問                                                                       |                                                                                                    |
| 申込者情報                                                                      |                                                                                                    |
| 名前(姓)                                                                      | 全族                                                                                                    |
| 名前(名)                                                                      | 花子                                                                                                    |
| フリガナ(セイ)                                                                   | ゼンリョ                                                                                                    |
|                                                                            |                                                                                                    |
| お支払い情報                                                                     |                                                                                                    |
| お支払い情報                                                                     |                                                                                                    |
| お支払い情報<br>お支払い方法<br>店舗                                                     |                                                                                                    |
| お支払い情報<br><sup>お支払い方法</sup><br>躊躇<br>お申込みの注意点                              |                                                                                                    |
| お支払い情報<br>お支払い方法<br>遠隔<br>お申込みの注意点<br>支払いの時期・方法                            | クレジットカード決済の場合は、即時決済が完了となります。コンピニエンスストア決済の場合は、7日以内に受講料を納付して<br>ください。なお、支払い期限までに入金が確認できなかった場合は、キャンセルしたものとして取り扱います。                                |
| お支払い情報<br>お支払い方法<br>遠調<br>お申込みの注意点<br>支払いの時期・方法<br>引渡・提供期間                 | クレジットカード決済の場合は、即時決済が完了となります。コンビニエンスストア決済の場合は、7日以内に受講料を納付して<br>ください。なお、支払い期限までに入金が確認できなかった場合は、キャンセルしたものとして取り扱います。                                |
| お支払い情報<br>お支払い方法<br>遠歸<br>お申込みの注意点<br>支払いの時間・方法<br>引渡・遅供期間<br>申込みの顔回・解除の現定 | クレジットカード決済の場合は、即時決済が完了となります。コンピニエンスストア決済の場合は、7日以内に受講料を納付して<br>ください。なお、支払い期限までに入金が確認できなかった場合は、キャンセルしたものとして取り扱います。       ご入金後のキャンセルは原則お受けいたしかねます。 |

- 7.STEP5 完了
  - 1.~6.の手続きが全て完了すると、以下の画面が表示されます。

| STEP1<br>メール登録・確認 | STEP2<br>お客様情報入力 | STEP3<br>お支払い方法の選択      | STEP4<br>確認 | STEP5<br>完了 |  |
|-------------------|------------------|-------------------------|-------------|-------------|--|
|                   |                  |                         |             |             |  |
|                   | お申込みが完           | 了しました。ありが               | とうございました    | 20          |  |
|                   | đ                | 6申込み完了メールをご確認。<br>購入ID: | ください。       |             |  |
|                   | *                | 購入IDは必ずお手元にお控え          | ください。       |             |  |
|                   |                  |                         |             |             |  |
|                   |                  |                         |             |             |  |

!!ご注意ください!!

受講料の支払い方法を「コンビニエンスストア」とした場合は、この画面が表示されただけでは申し込みが完 了していません。

8.受講料等の支払いについて

クレジットカード決済の方は、受講料のお支払い手続きは以上です。 <u>コンビニエンスストア決済</u>の方は、「(全国旅行業協会)お申込頂きありがとうございます」のメール本文に 記載の支払い方法にて、指定のコンビニエンスストアで支払いを完了してください。 期日までに入金が確認できない場合は、キャンセルしたものとして取り扱います。

### 9.アカウントの登録を行ってください。

受講料の支払い完了後、「(全国旅行業協会)アカウント登録用 URL のお知らせ」のメールが届きますので、 メールに記載の URL にアクセスしアカウント登録(任意のログイン ID とパスワードの設定)を行ってください。

|                |          | 新規登録                                          |                                           |
|----------------|----------|-----------------------------------------------|-------------------------------------------|
| サービスの利用開始には以下の | 青報の入力が必要 | 夏です。                                          |                                           |
| ログインID         | 必須       | ご自身のログインIDを設定してください                           | の社員番号、メールア                                |
| バスワード          | 必須       | ご自身のパスワードを設定してください。<br>設定したパスワードは大切に保管してください。 | のを設定してください。<br>(漢字、カタカナの設定<br>も可能です)      |
| バスワード確認        | 必須       | 、バスワートについてス<br>※ 半角6文字以上にしてください               | / パスワードは、半角6<br>文字以上で設定してく<br>ださい。パスワードをメ |
|                |          | この内容で新規登録する                                   | てい、入切に保管してください。                           |

# 10.マイページについて

アカウント登録後、「(全国旅行業協会)研修のお申込みが完了しました」というお知らせのメールが届きます。 メール記載のURLにアクセスしていただくとマイページを閲覧することができます。ログイン後、トップページの 【講座】をクリックしてマイページを確認してください。

|   | 全国旅行業協会         会回         評価         評価         評価         評価           トップ         調価         お知らせ         お知らわせ | 2 全旅 花子                                         |
|---|----------------------------------------------------------------------------------------------------|-------------------------------------------------|
| - |                                                                                                    | マイプロフィール<br>マイプロフィール編集                          |
|   | 護座を受講すると、最近受講した護座が表示されます。                                                                                          | 申込履歴                                            |
|   | Total                                                                                                    | <ul> <li>■ アナウンスを表示</li> <li>● ログアウト</li> </ul> |
|   |                                                                                                    | I.                                              |
|   |                                                                                                    | 0、<br>行業務取扱管理者定                                 |
|   | 該当するデータはありません。 期研修 」へ進ん                                                                                            | でください。                                          |
|   |                                                                                                    |                                                 |
|   |                                                                                                    |                                                 |
|   |                                                                                                    |                                                 |
|   | powered by Pra*Seeds                                                                                               | ^                                               |

### 11.設定は以上となります。

| (一社)全国旅行業協会 定期研修係       |       |              |  |  |  |
|-------------------------|-------|--------------|--|--|--|
| teiki-kensyu@anta.or.jp |       |              |  |  |  |
| 03-6277-6016            | または   | 03-6277-8310 |  |  |  |
| (平日 10 時~12             | 2 時およ | び 13 時~17 時) |  |  |  |